# **Frederick University - email settings for Outlook**

### Adding a new account:

1. Select the **File** menu and choose **Info** 

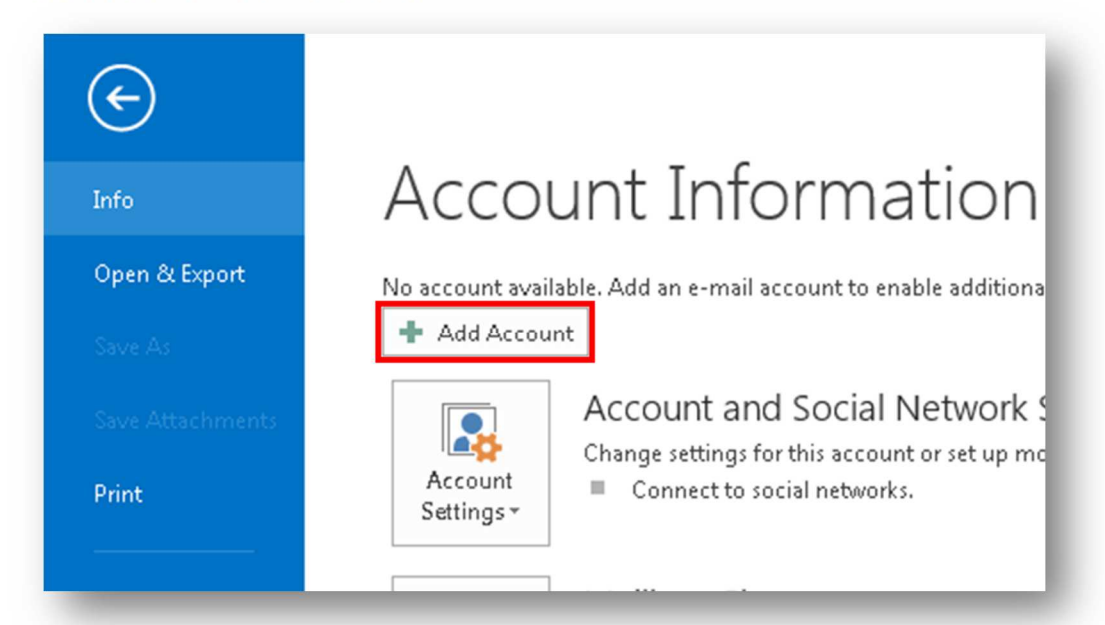

- 2. Click the **Add Account** button.
- 3. Choose Manual setup or additional server types

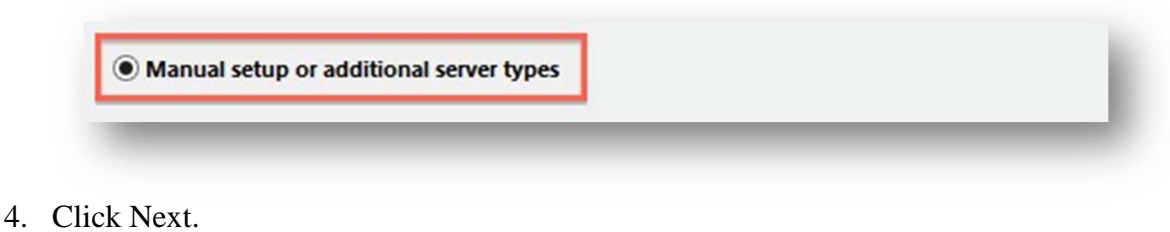

5. Choose POP or IMAP

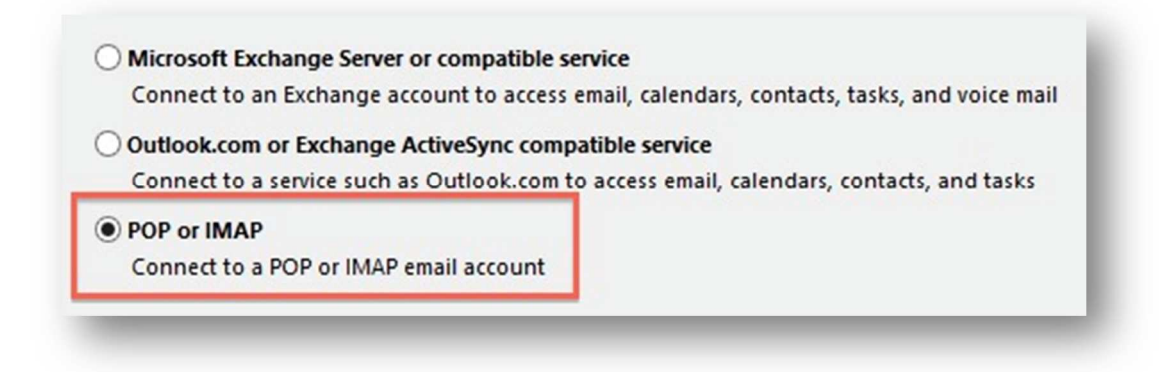

6. Click Next.

# **Frederick University - email settings for Outlook**

### **Account Settings:**

| User Information             |                            | Test Account Settings                                       |
|------------------------------|----------------------------|-------------------------------------------------------------|
| Your Name:                   | George Loizos              | We recommend that you test your account to ensure that      |
| Email Address:               | ad.lg@frederick.ac.cy      |                                                             |
| Server Information           |                            | Test Assount Settings                                       |
| Account Type:                | POP3                       | rescaccount settings                                        |
| Incoming mail server:        | pop3.frederick.ac.cy       | Automatically test account settings when Next<br>is clicked |
| Outgoing mail server (SMTP): | smtp.frederick.ac.cy       | Deliver new messages to:                                    |
| Logon Information            |                            | New Outlook Data File                                       |
| User Name:                   | ad.lg                      | Existing Outlook Data File                                  |
| Password:                    | ****                       | Browse                                                      |
| 📝 Re                         | emember password           |                                                             |
| 📃 Require logon using Secur  | re Password Authentication |                                                             |
| (SPA)                        |                            | More Settings                                               |

Fill in the fields as follows:

Your Name as you want it to appear on your outbound email messages

| Email Address:               | Your email address                   |
|------------------------------|--------------------------------------|
| Account Type:                | POP3                                 |
| <b>Incoming Mail Server:</b> | pop3.frederick.ac.cy                 |
| <b>Outgoing Mail Server:</b> | smtp.frederick.ac.cy                 |
| User Name:                   | ad.lg or cs50287@stud (for students) |
| Password:                    | your email password                  |

## **Frederick University - email settings for Outlook**

#### **More Settings**

1. Click the More Settings button.

| Seneral Outgoing Server Advanced                                                                                                    | General Outgoing Server Advanced                                                                                                    |
|----------------------------------------------------------------------------------------------------|----------------------------------------------------------------------------------------------------|
| ieneral Outgoing Server Advanced   My outgoing server (SMTP) requires authentication •   • Use same settings as my incoming mail server •   • Log on using •   User Name: •   Password: •   • Require Secure Password •   • Log on to incoming mail server before sending mail | General Outgoing Server Advanced   Server Port Numbers Incoming server (POP3): 110 Use Defaults   This server requires an encrypted connection (SSL)   Outgoing server (SMTP): 587   Use the following type of encrypted connection: TLS   Server Timeouts Short   Short Long   Image: Delivery Leave a copy of messages on the server   Remove from server after 14   Remove from server when deleted from 'Deleted Items' |
| OK Cancel                                                                                                    | OK Cancel                                                                                                    |

- 2. Click the Outgoing Server tab.
- 3. Click the "My outgoing server (SMTP) requires authentication" checkbox.
- 4. Click the Advanced tab.
  - Change the settings as shown in the above picture
- 5. Click the **OK** button.

### **Completing the Setup**

- 1. Click **Next** on the E-mail Accounts window.
- 2. Click the **Finish** button.

Outlook is now configured to send and receive emails.